# **Student Creation of Zoom Account**

Go to <u>rendlakecollege.zoom.us</u> Click on SIGN IN

#### You will be taken to a screen that looks like this.

Sign In

| Email Address                      |                                                       |
|------------------------------------|-------------------------------------------------------|
| Email Address                      |                                                       |
| Password                           |                                                       |
| Password                           | Forgot password?                                      |
| Zoom is protected by apply.        | reCAPTCHA and the Privacy Policy and Terms of Service |
|                                    | Sign In                                               |
| <ul> <li>Stay signed in</li> </ul> | New to Zoon? Sign Up Free                             |
|                                    | or                                                    |
| G Sign in with                     | :h Google                                             |
|                                    |                                                       |

## Click on SIGN UP FREE. Put in your Birthday. (This is for age verification only.) You will then see this screen.

|   |                     | Sign Up Free                                                      |                  |
|---|---------------------|-------------------------------------------------------------------|------------------|
|   | Your w              | vork email address                                                |                  |
|   | Ι                   |                                                                   | )                |
|   | Zoom is<br>of Servi | protected by reCAPTCHA and the Privacy Policy and Terms ce apply. |                  |
|   |                     | Sign Up                                                           |                  |
|   |                     | Already have an account? Sign in.                                 |                  |
|   |                     | or                                                                |                  |
|   | ٩                   | Sign in with SSO                                                  |                  |
| < | G                   | Sign in with Google                                               | $\triangleright$ |
|   | f                   | Sign in with Facebook                                             |                  |

#### Click on SIGN IN WITH GOOGLE. Select your Warriormail account (If it is not there, Click USE ANOTHER ACCOUNT, and enter your warriormail email address and password). You will then see this screen.

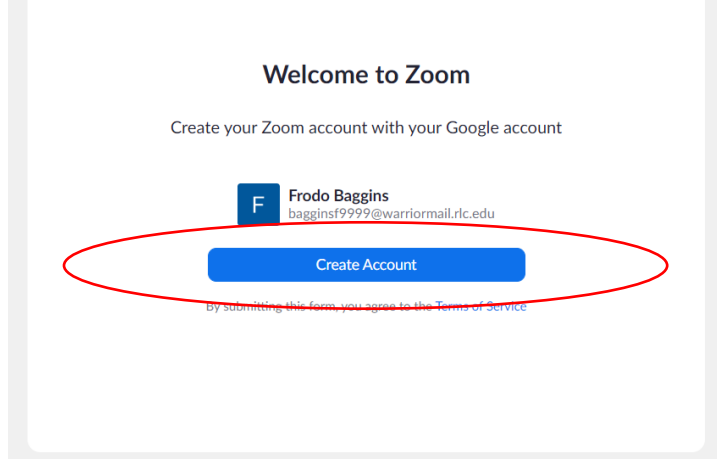

## **Click on CREATE ACCOUNT.**

You will then see this screen.

Update Account Information

The domain associated with your email address has been claimed by Rend Lake College. To retain access to your Zoom account, please select an action below. Learn More

| Consolidate into Account                                                | Update Email Address                                                |
|-------------------------------------------------------------------------|---------------------------------------------------------------------|
| Settings from this account will override your current account settings. | The email you indicate here will be connected to your Zoom account. |
|                                                                         |                                                                     |
| Co                                                                      | ontinue                                                             |
| Co<br>Skip fo                                                           | ontinue<br>or This Time                                             |

Click CONSOLIDATE INTO ACCOUNT, then CONTINUE. You will then see this screen.

#### Your account has been switched successfully

You are now a member of the Zoom account Rend Lake College

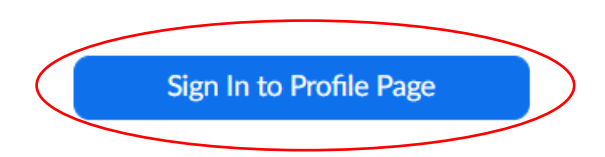

# Click SIGN IN TO PROFILE PAGE. This will take you back to the original screen as shown below.

| Sig                                                                                            |                                  |
|------------------------------------------------------------------------------------------------|----------------------------------|
| Email Address                                                                                  |                                  |
| Email Address                                                                                  |                                  |
| Password                                                                                       |                                  |
| Password                                                                                       | Forgot password?                 |
| Zoom is protected by reCAPTCHA and apply.                                                      |                                  |
| Zoom is protected by reCAPTCHA and apply.                                                      | in In                            |
| Zoom is protected by reCAPTCHA and<br>apply.<br>Sig<br>Stay signed in                          | n In<br>New to Zoom? Sign Up Fre |
| Zoom is protected by reCAPTCHA and<br>apply.<br>Sig<br>Stay signed in                          | n In<br>New to Zoom? Sign Up Fre |
| Zoom is protected by reCAPTCHA and<br>apply.<br>Sig<br>Stay signed in<br>G Sign in with Google | n In<br>New to Zoom? Sign Up Fre |

Ciara Ira

Click SIGN IN WITH GOOGLE, click on your Warriormail account, and you will be signed into the meeting.

\*\*Students\*\*

<u>Please make sure to use SIGN IN WITH GOOGLE each time you need to log into Zoom.</u> <u>If you do not, you will receive an error saying you are not authorized to join meetings</u> <u>or watch recordings.</u>

If you have any further issues, please feel free to contact the Help Desk during normal business hours at 618-437-5321 ext 1259 or by email at <u>help-desk@rlc.edu</u>. Some responses make take place the following day due to call volume and operational hours.